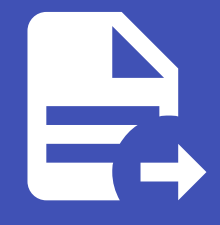

#### ABLESTACK Online Docs ABLESTACK-V4.0-4.0.15

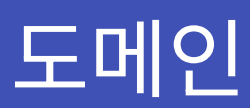

# 도메인

개요

도메인은 클라우드 환경에서 계정과 리소스를 계층적으로 관리하는 최상위 단위이다. 각 도메인은 하위 도메인과 계정을 포함할 수 있어 멀티테넌시 구조를 지원하며, 관리자는 도메인별로 정책과 리소스 할당을 제어할 수 있다.

도메인은 격리된 환경을 제공하여 보안과 독립성을 보장하며, 특정 조직이나 부서 단위로 활용할 수 있다. 도메인 내 계정은 가상 머신, 스토리지, 네트워크 등 리소스를 생성하고 운영할 수 있으며, 상위 도메인은 하위 도메인의 리소스를 제어할 수 있다. 또한, 도메인 기반으로 사용자 접근 권한을 설정할 수 있어, 각 계정은 허용된 리소스만 사용할 수 있다.

도메인 계층 구조는 대규모 클라우드 환경에서도 유연한 관리가 가능하도록 설계되었다. 각 도메인에는 리소스 제한을 설정할 수 있어 무분별한 자원 사용을 방지할 수 있다.

API 및 UI를 통해 도메인을 생성, 수정, 삭제 할 수 있으며, 특정 도메인의 리소스를 조회하고 관리할 수도 있다. 이를 통해, 클라우 드 환경에서 효율적인 계층적 리소스 관리와 보안 정책 적용이 가능하다.

도메인 목록 조회

1. 도메인 목록을 확인하는 화면입니다. 생성된 도메인 목록을 확인하거나 도메인 추가 버튼을 클릭하여 도메인을 생성하실 수 있습니다.

|                                                         | ACK | 표 기본보기 · · · · · · · · · · · · · · · · · · ·                                                                          | 생성 🗸 🕞 🗘 ሌ admin cloud |
|---------------------------------------------------------|-----|----------------------------------------------------------------------------------------------------|------------------------|
| <ul> <li>····································</li></ul> | ~   | ☆ / 도메인 ② 〔 C 업데이트                                                                                                    | 도미인 추가 + 2 3 @         |
| 팀 스토리지                                                  | ~   |                                                                                                    |                        |
| 🔅 네트워크                                                  | ~   | Q, 감석         Q         도매인         상세         제한         구성 제한         설정         이벤트         코멘트           IP. ROOT |                        |
| 이미지 이베트                                                 | ~   | Ф воот                                                                                                    |                        |
| ·····································                   |     | 2                                                                                                    |                        |
| A: 역할                                                   |     | 상태<br>● Active                                                                                                    |                        |
| 及 계정<br>면 도메인                                           |     | 이이다.<br>또 유방하여에 (627, 116) 5895, 002891264520                                                                         |                        |
| 血 인프라스트럭쳐                                               | ~   | CPU                                                                                                    |                        |
| 🖞 서비스 오퍼링                                               | ř   | ® 209                                                                                                    |                        |
| (\$) 구성                                                 | ~   | 배오퍼<br>◇ 455680 메오리                                                                                                   |                        |
|                                                         | ~   | 永 계정 보기                                                                                                    |                        |
| (목 열당<br>EB API문서                                       | Ŷ   | @ VM ±21                                                                                                    |                        |
|                                                         |     | 된 불통 보기                                                                                                    |                        |
|                                                         |     | 초, 네트워크 보기<br>[1] 명종 및 보기                                                                                             |                        |
|                                                         |     |                                                                                                    |                        |
|                                                         |     |                                                                                                    | 0                      |

#### 2. 최상위 도메인에 포함된 하위 도메인도 확인할 수 있습니다.

|                                                                                                    | 프 🏾 기본보기           | V 🔂 V 🕞 🎧 edmin cloud                      |
|----------------------------------------------------------------------------------------------------|--------------------|--------------------------------------------|
| <ul> <li>· 대시보드</li> <li>· 컴퓨트</li> </ul>                                                                                                    | ☆ / 도메인 ②          | (C) (C) (C) (C) (C) (C) (C) (C) (C) (C)    |
| 됨 스토리지 ✓                                                                                                    | <b>Q</b> अर्थ      |                                            |
| <ul> <li>에트워크</li> <li></li></ul> <li> <li> <ul> <li></li></ul> <li> <li><th>ROOT     ablecloud</th><th>240 34 AD TOAD 23 VIDE 405</th></li></li> | ROOT     ablecloud | 240 34 AD TOAD 23 VIDE 405                 |
| 한 이벤트                                                                                                    |                    | ROOT<br>©                                  |
| ··· 프로젝트<br>A: 역할                                                                                                    |                    | deli<br>● Active                           |
|                                                                                                    |                    | 000C                                       |
| 命 인프라스트럭쳐 🛛 💙                                                                                                    |                    |                                            |
| <ul> <li>서비스 오퍼링</li> <li>*</li> <li>*</li> <li>*</li> </ul>                                                                                                    |                    |                                            |
|                                                                                                    |                    | V 493660 Mi⊠el                             |
| (바 혈당 ~                                                                                                    |                    | <ul> <li>육 개정보기</li> <li>● VM보기</li> </ul> |
|                                                                                                    |                    | 吕 告告 보기<br>호. 네마이퍼 바기                      |
|                                                                                                    |                    | ea 네트카드 코이<br>[1] 행동릿 보기                   |
|                                                                                                    |                    |                                            |
| L                                                                                                    |                    |                                            |

#### i Info 검색 기능을 활용하여 해당 도메인 목록 조회가 가능합니다. ABLESTACK 🖻 🕅 १९४१ 생성 🗸 🕞 🌔 ሌ admin cloud 🕐 대시보드 도메인 추가 + 🖉 🗇 🗊 ↓ ☆ / 도메인 ③ C 업데이트 △ 컴퓨트 된 스토리지 V 중 네트워크 V Q ablectoud 단 이미지 V 도매인 상세 제한 구성제한 설정 이벤트 코멘트 ablecloud 🔛 이벤트 [1] 프로젝트 A: 역할 상태 ● Active *হি*, শাস্থ 010111 臣 도메인 (III) fde79cf7-c457-44a7-ae4a-8996374d4a1a ① 인프라스트럭쳐 ~ 생성일 ~ 📋 서비스 오퍼링 ~ 🕸 구성 옷 계정 보기 ∥ 도구 ~ ⑥ VM 보기 ~ 🕒 할당 티 볼륨 보기 自 API 문서 & 네트워크 보기 🗈 템플릿 보기

도메인 추가

| ABLEST          | ACK | 三 [1] 기본보기       | ✓ 送営 ✓ 圧 ① Control admin control admin control admin |
|-----------------|-----|------------------|----------------------------------------------------------------------------------------------------|
| ) 대시보드<br>, 컨퓨트 | v   | ☆ / 도매인 ⑦ C 업데이트 | হল্লগ্ন কৃষ + 🖉 💿                                                                                                    |
| 스토리지            | ~   |                  | হজাপ্র কস                                                                                                    |
| 네트워크            | v   | <b>Q</b> 검색      | 도미인 상세 제한 구성제한 설정 이벤트 코멘트                                                                                                    |
| 이미지             | ~   | E ROOT           | _                                                                                                    |
| 이벤트             |     |                  | <b>Г</b> ROOT                                                                                                    |
| 프로젝트            |     |                  | 2                                                                                                    |
| 역할              |     |                  | 상태<br>Anthro                                                                                                    |
| 계정              |     |                  |                                                                                                    |
| 도메인             |     |                  | Bdbb090d-fe27-11ef-b88c-0024812ada30                                                                                                    |
| 인프라스트럭쳐         | ř   |                  | СРИ                                                                                                    |
| 서비스 오퍼링         | Ý   |                  | Ø 209     Ø                                                                                                    |
| : 구성            | ~   |                  | 에요리<br>오 455680 메모리                                                                                                    |
| 도구              | ~   |                  |                                                                                                    |
| 할당              | ~   |                  | 永 개정보기                                                                                                    |
| API 문서          |     |                  | ⊕ VM 보기                                                                                                    |
|                 |     |                  | 된 볼륨보기                                                                                                    |
|                 |     |                  | ैं <u>अंदिश्वेच प्र</u> ा                                                                                                    |
|                 |     |                  | ③ 销售员 是7                                                                                                    |
|                 |     |                  |                                                                                                    |

#### 1. 도메인 목록에서 오른쪽 상단의 도메인 추가 버튼을 클릭합니다.

2. 도메인 추가 버튼을 클릭한 화면입니다.

| ABLESTACK                                                                     | 프 T 기본 보기 · · · · · · · · · · · · · · · · · ·                                                 | 생성 🗸 💽 🇘 🔊 admin cloud |
|-------------------------------------------------------------------------------|-----------------------------------------------------------------------------------------------|------------------------|
| <ul> <li>⑦ 대시보드</li> <li>○ 컴퓨트</li> </ul>                                     | ିଜ / ହଖଝା ଡ (C ଖସାତା≣)                                                                        | 도메인 추가 + (2) (3) @)    |
| <ul> <li>王 스토리지 *</li> <li>중 네트워크 *</li> </ul>                                | 도매인         상세         지한         구성 제한         쇼정         이벤트         코렌트           ID IRDOT |                        |
| 토고 이미지 ···································                                    | G ROOT                                                                                        |                        |
| া নহবের<br>জি পশ্ব<br>দি শাস্ত                                                | 도메인추가 ×<br>•이應○                                                                               |                        |
| 日         도메인           血         인프라스트럭처         ~                           | creates domain with this name<br>네트워크 도와인 ①<br>Network domain for networks in the domain      |                        |
| <ul> <li>▲ 서비스 오퍼링</li> <li>◆</li> <li>◆</li> <li>◆</li> <li>◆</li> </ul>     | 도매일 여이다.<br>Domain UUID, required for adding domain from another Region                       |                        |
| <ul> <li>● 도구     <li>▼     <li>● 철당     <li>▼     </li> </li></li></li></ul> |                                                                                               |                        |
| DD API EM                                                                     | <ul> <li>· · · · · · · · · · · · · · · · · · ·</li></ul>                                      |                        |
|                                                                               |                                                                                               | 3<br>0                 |

• **이름:** 이름을 입력합니다.

도메인 편집

| ABLESTA                         | ACK    | 三 四 기본보기                       | V 🔀 V 🖪 Q admin                                                                      |
|---------------------------------|--------|--------------------------------|--------------------------------------------------------------------------------------|
| <ul> <li>· 검퓨트</li> </ul>       | v      | ☆ / 도메인 ③ C 업데이트               | 5.002 +7 + C G                                                                       |
| ] 스토리지<br>중 네트워크                | *<br>* | [ <b>व</b> स्टब्स [ <b>व</b> ] | 도미인 상세 제한 구성제한 설정 이벤트 코렌트                                                            |
| 3 이미지<br>7 이벤트<br>1 프로젝트        | v      | ROOT                           | ROOT<br>©                                                                            |
| ] 역할<br>, 계정                    |        |                                | ଶ୍ୟ<br>● Active<br>ଜାତାମ                                                             |
| 도메인<br>인프라스트릭쳐<br>서비스 오퍼링<br>고성 | ~      |                                | Bdbb090d-fe27-11ef-b88c-0024812ada30  CPU      @ 209      @_229                      |
| · 도구<br>· 찰당                    | ~      |                                | ♀ 455680 90도리<br>옷, 개정 보기                                                            |
| 3 API 문서                        |        |                                | <ul> <li>♥ VM 보기</li> <li>E] 분동 보기</li> <li>조, 네트워크 보기</li> <li>D) 영동닷 보기</li> </ul> |

#### 1. 도메인 목록에서 오른쪽 상단의 도메인 편집 버튼을 클릭합니다.

2. 도메인 편집 버튼을 클릭한 화면입니다.

| ABLESTACK                                                    | 표 🗈 기본보기 🗸 🖉 admin.cloud                                                            |
|--------------------------------------------------------------|-------------------------------------------------------------------------------------|
| <ul> <li>· 대시보드</li> <li>· 컴퓨트 · ·</li> </ul>                | △/ 5782 © C 2840E                                                                   |
| 점 스토리지 ·                                                     | Q. 224 Q. Earlier Abu 204 24 368 459 (Jime meter                                    |
| · · · 네트워크 · · · · · · · · · · · · · · · · · · ·             |                                                                                     |
| [] 이벤트                                                       | ROOT<br>®                                                                           |
| 돈 역할                                                         | 84<br>8                                                                             |
| 久 계정<br>편 도메인                                                | 도매인 편집                                                                              |
| 순 인프라스트럭쳐 ~                                                  | 배문부표 54명엔()<br>Network domain for the domain's networks; empty string will update < |
| <ul> <li>서비스 오퍼링</li> <li>*</li> <li>*</li> <li>*</li> </ul> | 위소 <b>박연</b>                                                                        |
|                                                              |                                                                                     |
| () 함당 · · · · · · · · · · · · · · · · · ·                    | ( VM 57)                                                                            |
|                                                              | 점 불물보기<br>응. 네트워크보기                                                                 |
|                                                              | D 행용및 M7                                                                            |
|                                                              |                                                                                     |

• 네트워크 도메인: 네트워크 도메인을 입력합니다.

# 리소스 수 업데이트

- ABLESTACK 🖻 🕅 गष्टमग 생성 🗸 🕞 🇘 🔥 admin cloud 🕐 대시보드 ↓ ☆ / 도메인 ③ C 업데이트 도메인 추가 + 🖉 🗇 🥏 △ 컴퓨트 리소스 수 업데이트 ~ 1 스토리지 Q, 검색 Q 도미인 상세 제한 구성 제한 설정 이벤트 코멘트 ~ 🔅 네트워크 + ROOT ~ 지미이 🖂 Р коот 🔛 이벤트 [1] 프로젝트 81 역할 상태 ● Active Ag 계정 아이디 면 도메인 90d-fe27-11ef-b88c-0024812ada30 III) 8d 命 인프라스트럭쳐 ~ CPU 億 209 🖞 서비스 오퍼링 ~ **메모리** 오 455680 메모리 🕸 구성 ~ ∥ 도구 ~ 泉 계정 보기 ~ 🕑 할당 ◎ VM 보기 町 API 문서 目 볼륨 보기 옮 네트워크 보기 🖻 템플릿 보기 ..... ٢
- 1. 도메인 목록에서 오른쪽 상단의 리소스 수 업데이트 버튼을 클릭합니다.

2. 리소스 수 업데이트 버튼을 클릭한 화면입니다.

|                  | · · · · · · · · · · · · · · · · · · · |
|------------------|---------------------------------------|
| 🕑 대시보드           |                                       |
| △ 컴퓨트 👻          |                                       |
| 코 스토리지           |                                       |
| 여 네트워크 *         | Q, 감석 Q 도매한 상세 제한 구성 제한 실정 이번트 코멘트    |
| 이미지 ~            |                                       |
| et 이벤트           | С коот                                |
| ₩ 프로젝트           |                                       |
| A: 역할            | 상태<br>A Antina                        |
| <i>ম</i> ু গান্ত | 리소스 수 업데이트 ×                          |
| 면 도메인            |                                       |
| ☆ 인프라스트럭쳐 ✓      | 이 도메인에 대한 리소스 수를 없데이트 할 것인지 확인하십시오.   |
| 🖆 서비스 오퍼링 🛛 💙    | 취소 박인                                 |
| (한 구성 ~          | Q 455680 메오리                          |
| ∥ 도구 🗸           |                                       |
| (바 할당 ~          | 条 개정보기                                |
| EE API 문서        | ⑥ VM 보기                               |
|                  | 日 始명보기                                |
|                  | · 중6 네트워크 보기                          |
|                  | [1] 행을릿보기                             |
|                  |                                       |
|                  |                                       |

# LDAP에 도메인 연결

생성 🗸 🕞 🌔 🐼 admin cloud 🕐 대시보드 ↓ ☆ / 도메인 ③ C 업데이트 도메인 추가 + 🖉 🛈 🥏 △ 컴퓨트 LDAP에 도메인 연결 봄 스토리지 ~ Q, 검색 Q 도미인 상세 제한 구성 제한 설정 이벤트 코멘트 🔅 네트워크 ~ + ROOT ~ 지미이 🖂 Р воот 📅 이벤트 2 [" 프로젝트 & 역할 상태 ● Active AQ 계정 아이디 면 도메인 d-fe27-11ef-b88c-0024812 80 命 인프라스트럭쳐 ~ CPU 億 209 🖆 서비스 오퍼링 ~ 메모리 163 구성 ♀ 455680 메모리 ∥ 도구 糸 계정 보기 🕑 할당 ~ 回 API 문서 曰 볼륨 보기 옮 네트워크 보기 🔄 템플릿 보기

#### 1. 도메인 목록에서 오른쪽 상단의 LDAP에 도메인 연결 버튼을 클릭합니다.

2. LDAP에 도메인 연결을 클릭한 화면입니다.

|           | ACK | 표 18보기 🗸                                                           | 생생 🗸 🕞 🗘 🐻 admin cloud     |
|-----------|-----|--------------------------------------------------------------------|----------------------------|
| 🕑 대시보드    |     |                                                                    |                            |
| △ 컴퓨트     | ~   | ☆ / 도제인 ③ <u>C 업데이트</u>                                            | <u>इल्राथ केंग</u> + 🖉 📀 🤗 |
| 는 스토리지    | ~   |                                                                    |                            |
| 🔅 네트워크    | ~   | Q 검색 Q 도매인 상세 제한 구성 제한 설정 이벤트 코멘트                                  |                            |
| [] 이미지    | ~   |                                                                    |                            |
| [1] 이벤트   |     |                                                                    |                            |
|           |     | LDAP에 도메인 연결 ×                                                     |                            |
|           |     | 1010                                                               |                            |
|           |     | 118∪<br>Items of the bles same CDOUD as OU                         |                            |
| 사오 계정     |     |                                                                    |                            |
| 면 도메인     |     | name of the group or OLL in LDAP                                   |                            |
| 俞 인프라스트럭쳐 | ~   | · 개칭 오형 ()                                                         |                            |
| 🍙 서비스 오퍼링 | ~   | Type of the account to auto import. Specify 0 for user and 2 for V |                            |
|           |     | 관리자                                                                |                            |
| 103 구성    | ř   | domain admin username in LDAP                                      |                            |
| ∥ 도구      | ~   |                                                                    |                            |
| (바 할당     | ~   | 취소 비행 전 전 전 전 전 전 전 전 전 전 전 전 전 전 전 전 전 전                          |                            |
|           |     | @ VM 보기                                                            |                            |
| ES API 문제 |     | 전 분류 박기                                                            |                            |
|           |     |                                                                    |                            |
|           |     | · 네트워크 모시                                                          |                            |
|           |     | ③ 행플릿 보기                                                           |                            |
|           |     |                                                                    |                            |
|           |     |                                                                    |                            |

- **유형:** 유형을 선택합니다.
- **이름:** 이름을 입력합니다.
- 계정 유형: 계정 유형을 선택합니다.
- 관리자: 관리자를 입력합니다.

# 도메인 탭

1. 도메인 목록 조회에서 확인하고 싶은 도메인 목록을 조회합니다. 도메인에 대한 상태 및 아이디를 확인하실 수 있으며, 도메 인이 포함된 계정, 가상머신 등을 확인할 수 있습니다.

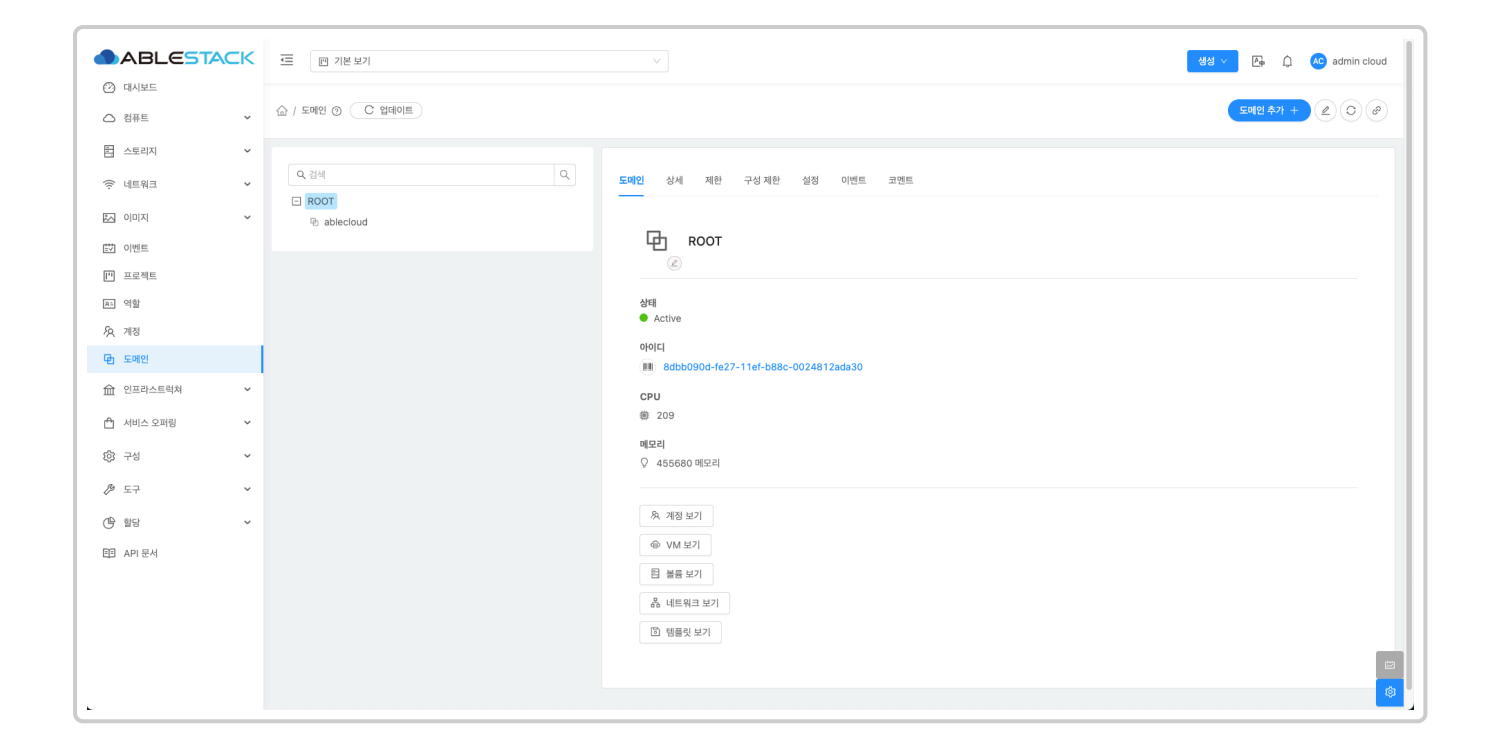

### 계정 보기

#### 1. 도메인 탭의 하단에서 계정 보기로 해당 도메인에 포함된 계정을 확인할 수 있습니다.

|                                                                                                    |                                         | ✓ 88 ✓ ▷ ↓ ↓ ↓ ↓ ↓ ↓ ↓ ↓ ↓ ↓ ↓ ↓ ↓ ↓ ↓ ↓ ↓ ↓               |
|----------------------------------------------------------------------------------------------------|-----------------------------------------|------------------------------------------------------------|
| <ul> <li>· 대시보드</li> <li>· 컴퓨트</li> </ul>                                                                                                    |                                         | <b>Exel( \$71 + )</b>                                      |
| <ul> <li>는 스토리지 ·</li> <li>·</li> <li>·</li> <li< th=""><th><b>Q</b> स्रेल</th><th>도매인 상세 제한 구성제한 설정 이벤트 코멘트</th></li<></ul> | <b>Q</b> स्रेल                          | 도매인 상세 제한 구성제한 설정 이벤트 코멘트                                  |
| 전 이미지 ~                                                                                                    | ROOT      ablecloud                     | С<br>С<br>По воот                                          |
| [*] 프로젝트<br>A: 역할                                                                                                    |                                         | े<br>                                                      |
| 永 계정<br>면 도애인                                                                                                    | l i i i i i i i i i i i i i i i i i i i | ● Autre<br>0 0 [<br>Ⅲ 8dbb090d-fe27-11ef-b88c-0024812ada30 |
| <ul> <li>☆ 인프라스트럭쳐</li> <li>✓</li> <li>서비스 오퍼링</li> </ul>                                                                                                    |                                         | CPU<br>® 209                                               |
| <ul> <li>한 구성</li> <li>·</li> <li>·</li>&lt;</ul>                                                                            |                                         | 예요리<br>◇ 455680 예요리                                        |
| ④ 함당 ~                                                                                                    |                                         | <ul> <li>※ 개정 보기     <li>◎ VM 보기     </li> </li></ul>      |
|                                                                                                    |                                         | 전 철종 보기 ஃ 네트워크 보기                                          |
|                                                                                                    |                                         | 2 销量关单7                                                    |
| 10.10.31.10:8080/client/#/account?domain                                                                                                    | d=8dbb090d-fe27-11ef-b88c-0024812ada30  |                                                            |

#### 2. 계정 보기 버튼을 클릭한 화면입니다.

|                   | CK | ·프 [편 기본보기 V                      |             |                        |         | <del>ଷଣ ∨</del> 👍 🇘 📣 | admin cloud |
|-------------------|----|-----------------------------------|-------------|------------------------|---------|-----------------------|-------------|
| △ 컴퓨트             | ~  | ☆ / 처청 ⊙ C 업데이트 모두                |             | 체정 추가 + LDAP 계정 추가 유 당 | 검색      |                       | ٩           |
| 틥 스토리지            | ~  |                                   | 소 상태        | ≙ ପାଇ                  | 소 여왕 오려 | 수 도메이                 |             |
| 💮 네트워크            | ~  |                                   |             | T TE                   |         | · 1-42                |             |
| 지 이미지             | ~  |                                   | : • Enabled | Root Admin             | Admin   | ROOT                  |             |
| 탄 이벤트             |    | ● 条 baremetal-system-account      | Enabled     | User                   | User    | ROOT                  |             |
| [" 프로젝트           |    | □ 条 admin                         | Enabled     | Root Admin             | Admin   | ROOT                  |             |
| A: 역할             |    |                                   |             |                        |         |                       |             |
| <i>মি</i> ু শান্ত |    | 전제 3 개 항복 중 1-3 표시 < 1 > 20 / 쪽 ∨ |             |                        |         |                       |             |
| 면 도메인             |    |                                   |             |                        |         |                       |             |
| ① 인프라스트럭쳐         | ~  |                                   |             |                        |         |                       |             |
| 🗂 서비스 오퍼링         | ~  |                                   |             |                        |         |                       |             |
| (화 구성             | ~  |                                   |             |                        |         |                       |             |
| ₯ 도구              | ~  |                                   |             |                        |         |                       |             |
|                   | ~  |                                   |             |                        |         |                       |             |
|                   |    |                                   |             |                        |         |                       |             |
|                   |    |                                   |             |                        |         |                       |             |
|                   |    |                                   |             |                        |         |                       |             |
|                   |    |                                   |             |                        |         |                       |             |
|                   |    |                                   |             |                        |         |                       |             |
|                   |    |                                   |             |                        |         |                       | ٢           |

### VM 보기

#### 1. 도메인 탭의 하단에서 VM 보기로 해당 도메인에 포함된 가상머신을 확인할 수 있습니다.

|                                                                                                    | . 프 11번보기 V 48 V 단 ① @ admin.cloud                                                                                                    |
|----------------------------------------------------------------------------------------------------|----------------------------------------------------------------------------------------------------|
| 🕐 대시보드                                                                                                    |                                                                                                    |
| △ 컴퓨트 ✓                                                                                                    | <sup>▲</sup> / 도매인 ③ C 업데이트 <sup>▲</sup> / 도매인 ③ C 업데이트                                                                                                    |
| 는 스토리지 ~                                                                                                    |                                                                                                    |
| 여트워크 *                                                                                                    | Q, 감세 Q. 도매인 상세 재한 구성재한 설정 이벤트 코멘트                                                                                                    |
| 자 이미지 ~                                                                                                    | I ROOT                                                                                                    |
| [] 이벤트                                                                                                    | Представительного представительного представитель представительного представительного представительного |
| [*] 프로젝트                                                                                                    | (e)                                                                                                    |
| R1 역할                                                                                                    | 상태                                                                                                    |
| <u>রি</u> শাস্ত                                                                                                    |                                                                                                    |
| <b>면</b> 도메인                                                                                                    | vyu-i<br>■ dbb090d-fe27-11ef-b88c-0024812ada30                                                                                                    |
| ☆ 인프라스트럭쳐 ✓                                                                                                    | CPU                                                                                                    |
| 🖞 서비스 오퍼링 🗸 🗸                                                                                                    | 8 209                                                                                                    |
| 63 구성 ~                                                                                                    |                                                                                                    |
| /8 E7 ✓                                                                                                    | V 40000/112CH                                                                                                    |
| ମହି ଶତ                                                                                                    | 条 개정 보기                                                                                                    |
|                                                                                                    |                                                                                                    |
|                                                                                                    | □ ※書 単7                                                                                                    |
|                                                                                                    | ▲ 네트워크 보기                                                                                                    |
|                                                                                                    | I 행동릿 보기                                                                                                    |
|                                                                                                    |                                                                                                    |
| 10 10 31 10:8080/client/#bm2domainid=8                                                                                                    | (alphonol.4.27.114.b85.07.03517a1230)                                                                                                    |
| in the state of the state of th |                                                                                                    |

#### 2. VM 보기 버튼을 클릭한 화면입니다.

|                            | · · · · · · · · · · · · · · · · · · ·              |            |                   |                | 생성 \vee       | 🌆 🇘 ሌ admin cloud |
|----------------------------|----------------------------------------------------|------------|-------------------|----------------|---------------|-------------------|
| (2) 대시보드        컴퓨트     ·  | ☆ / 가상마신 ③ C 업데이트 모두 ♡ 이트리 ○ 프로젝트                  |            | 기상머신 추가 +         | 4              |               | ٩                 |
| ④ 가상머신                     |                                                    |            |                   |                |               |                   |
| <ul> <li>VM 스냅샷</li> </ul> | 이름                                                 |            | ☆ 에이전트 버전 ☆ 내부 이름 |                | 스트 💠 계정 🗧     | Zone 🌲 👻          |
| 🐵 쿠버네티스                    | □ 💩 Nginx-LB-TEST-1                                | : 😑 정지된 상태 | 8.0.0 i-2-92-VM   | 10.1.1.129     | admin         | ABLESTACK-PoC     |
| ☆ 오토스케일 VM 그룹              | □ Nginx-LB-TEST-2                                  | : 🔶 정지된 상태 | 8.0.0 i-2-93-VM   | 10.1.1.62      | admin         | ABLESTACK-PoC     |
| 品 가상머신 그룹                  | □ △ Nginx-LB-TEST-3                                | : 🔸 정지된 상태 | 8.0.0 i-2-94-VM   | 10.1.1.220     | admin         | ABLESTACK-PoC     |
| , 오 SSH 키 상<br>同 사용자 데이터   | □                                                  | : 🔸 정지된 상태 | 7.2.0 i-2-148-VM  | 10.10.254.102  | admin         | ABLESTACK-PoC     |
| ← Affinity 그룹              | Ck8s-ABLESTACKK8SCluster001-control-195c62be44d    | : 🔸 정지된 상태 | 7.2.15 i-2-201-VM | 10.1.1.11      | admin         | ABLESTACK-PoC     |
| 톤 스토리지                     | Ck8s-ABLESTACKK8SCluster001-control-195c62c0327    | : 🔸 정지된 상태 | 7.2.15 i-2-202-VM | 10.1.1.249     | admin         | ABLESTACK-PoC     |
| 에트워크                       | Ck8s-ABLESTACKK8SCluster001-control-195c62c2351    | : 🔸 정지된 상태 | 7.2.15 i-2-203-VM | 10.1.1.209     | admin         | ABLESTACK-PoC     |
| 토즈 이미지                     | Sharedfs-ABLESTACKK8SCluster001Storage-195c62c30de | : ● 실행중    | 7.2.15 i-2-204-VM | 10.1.1.185 abl | lecube3 admin | ABLESTACK-PoC     |
| ➡ 이벤트                      | Ck8s-ABLESTACKK8SCluster001-node-195c62c44f4       | : 😑 정지된 상태 | 7.2.15 i-2-205-VM | 10.1.1.51      | admin         | ABLESTACK-PoC     |
| [바 프로젝트                    | k8s-ABLESTACKK8SCluster001-node-195c62c6942        | : 😑 정지된 상태 | 7.2.15 i-2-206-VM | 10.1.1.159     | admin         | ABLESTACK-PoC     |
| R: 역할                      | Res-ABLESTACKK8SCluster001-node-195c62c88b9        | : 🔸 정지된 상태 | 7.2.15 i-2-207-VM | 10.1.1.91      | admin         | ABLESTACK-PoC     |
| 사직 계정<br>또마 도메인            | Sharedfs-ABLESTACKK8SCluster002Storage-195c63a5e25 | : 🔸 정지된 상태 | 7.2.15 i-2-209-VM | 10.1.2.84      | admin         | ABLESTACK-PoC     |
| ① 인프라스트럭쳐                  | k8s-ABLESTACKK8SCluster002-control-195c63a639b     | : 🔸 정지된 상태 | 7.2.15 i-2-210-VM | 10.1.2.187     | admin         | ABLESTACK-PoC     |
| 🖞 서비스 오퍼링                  | k8s-ABLESTACKK8SCluster002-control-195c63a857c     | : 🔸 정지된 상태 | 7.2.15 i-2-211-VM | 10.1.2.65      | admin         | ABLESTACK-PoC     |
| 1월 구성 ·                    | Res-ABLESTACKK8SCluster002-control-195c63aabce     | : 🔸 정지된 상태 | 7.2.15 i-2-212-VM | 10.1.2.57      | admin         | ABLESTACK-PoC     |
| L .                        |                                                    | -          |                   |                |               | 8                 |

## 볼륨 보기

#### 1. 도메인 탭의 하단에서 볼륨 보기로 해당 도메인에 포함된 볼륨을 확인할 수 있습니다.

|                                           | 프 🔟 기본보기 🗸                                                                                                    |
|-------------------------------------------|----------------------------------------------------------------------------------------------------|
| 🕐 대시보드                                    |                                                                                                    |
| △ 컴퓨트 ㆍ                                   | ▲ / 도에인 ③ (C 업데이트)                                                                                                    |
| 는 스토리지                                    |                                                                                                    |
| 여 네트워크 *                                  | Q, 검색 Q 도매인 상세 제한 구성 제한 설정 이벤트 코멘트                                                                                                    |
| 지 이미지 🗸                                   | COT                                                                                                    |
| 11 이벤트                                    | Спредставите спорт                                                                                                    |
| [1] 프로젝트                                  |                                                                                                    |
| <u>R1</u> 역할                              | 상태<br>A Anthun                                                                                                    |
| <i>ি</i> মু শাস্ত                         |                                                                                                    |
| 日 도메인                                     | Image: State State |
| 순 인프라스트럭쳐                                 | CPU                                                                                                    |
| 🖞 서비스 오퍼링 🗸 🗸                             | Ø 209                                                                                                    |
| 1월 구성 🗸                                   | 메모리<br>◇ 455680 메오리                                                                                                    |
|                                           |                                                                                                    |
| ④ 할당 ~                                    | · 제정 보기                                                                                                    |
| 印 API 문서                                  | ⊕ VM ±7                                                                                                    |
|                                           | 日 볼륨 보기                                                                                                    |
|                                           | 용 네트워크 보기                                                                                                    |
|                                           | (1) 행동릿 보기                                                                                                    |
|                                           |                                                                                                    |
| 10.10.31.10:8080/client/#/volume?domainid | 2=836b0903-fe27-11ef-b88c~0024812ads30                                                                                                    |

#### 2. 볼륨 보기 버튼을 클릭한 화면입니다.

| ABLESTA         | СК | ☲ 끼본보기          | 1    |       |             |      |                |              |                    |               | 생                                     | ප් 🗸 🗛 🇘 ሌ adm               | nin cloud |
|-----------------|----|-----------------|------|-------|-------------|------|----------------|--------------|--------------------|---------------|---------------------------------------|------------------------------|-----------|
| ) 대시보드<br>) 컴퓨트 | ~  | 습 / 불륨 ③ 〇 〇    | 업데이트 | 사용자   | 장 이 며트릭 이 프 | 로젝트  |                | 불륨 생         | 1 <del>8</del> + 🖗 |               |                                       |                              |           |
| 스토리지            | ^  |                 |      | 사태    | A 37        | 0    | * VM 018       | ~ 스트리피       | ≜ 개정               | 7000          | · · · · · · · · · · · · · · · · · · · | △ 아츠/즈보게기                    |           |
| 튼 볼륨            |    |                 | Ÿ    | 04    | * 1.271     | Ψ Π8 | * AM OF        | * =====      | + 118 ·            | - Zone        | · 이드그 최 2시드는 시88                      | * 84/84/11                   | Ŧ         |
| 문 스냅샷           |    | ROOT-353        |      | Ready | 100.00 GiB  | ROOT | FIO-TEST-23    | Primary-Glue | admin              | ABLESTACK-PoC | 92.71 GiB                             | <ul> <li>Disabled</li> </ul> |           |
| ↔ 백업            |    | ROOT-354        |      | Ready | 100.00 GiB  | ROOT | FIO-TEST-31    | Primary-Glue | admin              | ABLESTACK-PoC | 92.71 GiB                             | Disabled                     |           |
| ∀ 버킷            |    | ROOT-355        |      | Ready | 100.00 GiB  | ROOT | FIO-TEST-32    | Primary-Glue | admin              | ABLESTACK-PoC | 92.71 GiB                             | Disabled                     |           |
| 🖻 공유 파일 시스템     |    | ROOT-356        |      | Ready | 100.00 GiB  | ROOT | FIO-TEST-33    | Primary-Glue | admin              | ABLESTACK-PoC | 92.71 GiB                             | <ul> <li>Disabled</li> </ul> |           |
| 이네트워크           | ~  | ROOT-357        |      | Ready | 100.00 GiB  | ROOT | FIO-TEST-1-1   | Primary-Glue | admin              | ABLESTACK-PoC | 92.71 GiB                             | Disabled                     |           |
| ] 0 0 7         | ~  | ROOT-358        |      | Ready | 100.00 GiB  | ROOT | FIO-TEST-1-2   | Primary-Glue | admin              | ABLESTACK-PoC | 92.71 GiB                             | Disabled                     |           |
| ] 이벤트<br>프로젝트   |    | <b>ROOT-359</b> |      | Ready | 100.00 GiB  | ROOT | FIO-TEST-1-3   | Primary-Glue | admin              | ABLESTACK-PoC | 92.71 GiB                             | <ul> <li>Disabled</li> </ul> |           |
| 역할              |    | ROOT-360        |      | Ready | 100.00 GiB  | ROOT | FIO-TEST-2-1   | Primary-Glue | admin              | ABLESTACK-PoC | 92.71 GiB                             | Disabled                     |           |
| 계정              |    | <b>ROOT-361</b> |      | Ready | 100.00 GiB  | ROOT | FIO-TEST-2-2   | Primary-Glue | admin              | ABLESTACK-PoC | 92.71 GiB                             | Disabled                     |           |
| 도메인             |    | ROOT-362        |      | Ready | 100.00 GiB  | ROOT | FIO-TEST-2-3   | Primary-Glue | admin              | ABLESTACK-PoC | 92.71 GiB                             | Disabled                     |           |
| 인프라스트럭쳐         | ř  | ROOT-363        |      | Ready | 100.00 GiB  | ROOT | FIO-TEST-3-1   | Primary-Glue | admin              | ABLESTACK-PoC | 92.71 GiB                             | Disabled                     |           |
| 서비스 오퍼링         | ř  | ROOT-364        |      | Ready | 100.00 GiB  | ROOT | FIO-TEST-3-2   | Primary-Glue | admin              | ABLESTACK-PoC | 92.71 GiB                             | Disabled                     |           |
| 구성              | ř  | ROOT-365        |      | Ready | 100.00 GiB  | ROOT | FIO-TEST-3-3   | Primary-Glue | admin              | ABLESTACK-PoC | 92.71 GiB                             | Disabled                     |           |
| 도구              | ř  | ROOT-368        |      | Ready | 100.00 GiB  | ROOT | FIO-TEST-1-1-1 | Primary-Glue | admin              | ABLESTACK-PoC | 92.71 GiB                             | <ul> <li>Disabled</li> </ul> |           |
| 철당              | ř  | ROOT-369        |      | Ready | 100.00 GiB  | ROOT | FIO-TEST-2-2-2 | Primary-Glue | admin              | ABLESTACK-PoC | 92.71 GiB                             | Disabled                     |           |
| API 문서          |    | -               |      | -     |             |      |                |              |                    |               |                                       |                              |           |

### 네트워크 보기

#### 1. 도메인 탭의 하단에서 네트워크 보기로 해당 도메인에 포함된 네트워크를 확인할 수 있습니다.

|                                                                                                    | 프 께 기본보기                                     | V 🔂 V 🗠 🎧 wamin cloud                                                                                              |
|----------------------------------------------------------------------------------------------------|----------------------------------------------|----------------------------------------------------------------------------------------------------|
| <ul> <li>· 데시보드</li> <li>· 컴퓨트</li> </ul>                                                                                                    |                                              | 5.5(0 \$-7) + (Z) (O) (d)                                                                                          |
| <ul> <li>臣 스토리지</li> <li>·     <li>·     <li>·</li> <li>·</li> <li></li></li></li></ul> | Q 걸에 Q                                       | 도매인 상세 재한 구성재한 설정 이번트 고멘트                                                                                          |
| <ul> <li>····································</li></ul>                                                                                                    |                                              | ि ROOT<br>८<br>४१।                                                                                                 |
| 久 계정<br>回 도메인                                                                                                    | i i i i i i i i i i i i i i i i i i i        | Active  O[0][      [II]     8db000d-fe27-11ef-b88c-0024812ada30      [III]     8db000d-fe27-11ef-b88c-0024812ada30 |
| <ul> <li>관리다그트리셔 ·</li> <li>소 서비스 오퍼링 ·</li> <li>(2) 구성 ·</li> </ul>                                                                                                    |                                              | CPU<br>응 209<br>예명으러<br>◇ 455680 예도리                                                                               |
| <ul> <li>♪ 도구 ~</li> <li>○ 합당 ~</li> <li>프피 API 문서</li> </ul>                                                                                                    |                                              | <ul> <li>承 개평 보기     <li>④ VM 보기     </li> </li></ul>                                                              |
| -                                                                                                    |                                              | E 볼륨 보기<br>중 네트워크 보기<br>① 행용및 보기                                                                                   |
| 10.10.31.10:8080/client/#/guestnetwork?d                                                                                                    | omainid=8dbb090d-fe27-11ef-b88c-0024812ada30 | □<br>●<br>●                                                                                                    |

#### 2. 네트워크 보기 버튼을 클릭한 화면입니다.

| ABLESTACK      | . □ 기본보기                                            |   |                               |          |                |               |              | 생성    | ×    | 🏝 🗘 ٨ adr     | min clou |
|----------------|-----------------------------------------------------|---|-------------------------------|----------|----------------|---------------|--------------|-------|------|---------------|----------|
| ○ 컴퓨트          | ଜି / ମଧ୍ୟମଧି୫ ଖାଲିଖିଇ ଡି (C ପ୍ରଗାଦାଲ) ସନ ସ ) ◯ ଲାଇଛ |   |                               |          | 네트워크 추가 +      | ♥ 검색          |              |       |      |               |          |
| 된 스토리지 ·       | 이름                                                  | ÷ | 상태                            |          | IPv4 CIDR      | ÷ IPv6 CIDR ÷ | 브로드 캐스트 💠 도메 | 민 : 기 | ଷ ≑  | Zone          | 4<br>*   |
| · 네트워그 ·       | Building Micro Segmentation VLAN 201 Shared Network |   | Setup                         | Shared   | 192.168.1.0/24 |               | ROC          | т     |      | ABLESTACK-PoC |          |
| å VPC          | OKD K8S Cluster 001 Network                         |   | Allocated                     | Isolated | 10.2.1.0/24    |               | ROC          | )T a  | dmin | ABLESTACK-PoC |          |
|                | ABLESTACK K8S Cluster 002 Network                   |   | <ul> <li>Allocated</li> </ul> | Isolated | 10.1.2.0/24    |               | ROC          | )T a  | dmin | ABLESTACK-PoC |          |
| 12 VNF 7 7     | ABLESTACK K8S Cluster 001 Network                   |   | Implemented                   | Isolated | 10.1.1.0/24    |               | ROC          | )T a  | dmin | ABLESTACK-PoC |          |
| ◎ Public IP 주소 | ਼ ਸ਼ੁੱਖ Shared-network                              |   | Setup                         | Shared   | 192.168.1.0/24 |               | ROC          | т     |      | ABLESTACK-PoC |          |
| 어렵 AS Numbers  | □ 器 L2-NETWORK ●                                    |   | Setup                         | L2       |                |               | ROC          | )T a  | dmin | ABLESTACK-PoC |          |
| 유 VPN 사용자      | Scalated-test-net                                   |   | Implemented                   | Isolated | 10.1.1.0/24    |               | ROC          | )T a  | dmin | ABLESTACK-PoC |          |
| 문 VPN 고객 게이트웨이 | 문 L2-CONFIG                                         |   | Setup                         | L2       |                |               | ROC          | )T a  | dmin | ABLESTACK-PoC |          |
| 🗅 게스트 VLAN     | 문 Bisolated-LB-Network                              |   | Allocated                     | Isolated | 10.1.1.0/24    |               | ROC          | )T a  | dmin | ABLESTACK-PoC |          |
| 므 IPv4 서브넷     | ୍ର 🖧 isolated-Network                               |   | Implemented                   | Isolated | 10.1.1.0/24    |               | ROC          | )T a  | dmin | ABLESTACK-PoC |          |
| . 이미지 ~        | ස් L2-Network                                       |   | Setup                         | L2       |                |               | ROC          | )T a  | dmin | ABLESTACK-PoC |          |
| ] 이벤트          |                                                     |   |                               |          |                |               |              |       |      |               |          |
| ] 프로젝트         | 전체 11 개 항목 중 1-11 표시 < 1 > 20 / 쪽 ∨                 |   |                               |          |                |               |              |       |      |               |          |
| 계정             |                                                     |   |                               |          |                |               |              |       |      |               |          |
| ] 도메인          |                                                     |   |                               |          |                |               |              |       |      |               |          |
| 한 인프라스트럭쳐 ~    |                                                     |   |                               |          |                |               |              |       |      |               |          |

### 템플릿 보기

1. 도메인 탭의 하단에서 템플릿 보기로 해당 도메인에 포함된 템플릿을 확인할 수 있습니다.

|                                   | <b>NC</b> K | · · · · · · · · · · · · · · · · · · ·                                                                                                    | loud |
|-----------------------------------|-------------|----------------------------------------------------------------------------------------------------|------|
| 🕐 대시보드                            |             |                                                                                                    |      |
| △ 컴퓨트                             | ~           |                                                                                                    | Ð    |
| 톤 스토리지                            | ~           |                                                                                                    |      |
| 🔅 네트워크                            | ~           | Q, 검석 Q. 도매인 상세 제한 구성 제한 설정 이번트 코먼트                                                                                                    |      |
| 10미지                              | ~           |                                                                                                    |      |
| [] 이벤트                            |             | Принански принански принанс |      |
| [1] 프로젝트                          |             | (E)                                                                                                    |      |
| 81 역할                             |             | 상태<br>· · · · · · · · · · · · · · · · · · ·                                                                                                     |      |
| <i>I</i> <u>ि</u> / 계정            |             |                                                                                                    |      |
| 臣 도메인                             |             | vyu-i<br>■■ adub0904-fe27-11ef-b88c-0024812ada30                                                                                                    |      |
| 俞 인프라스트럭쳐                         | ~           | CPU                                                                                                    |      |
| 🖆 서비스 오퍼링                         | ~           | 209                                                                                                    |      |
| 1월 구성                             | ~           |                                                                                                    |      |
| ß ⊊ <del>7</del>                  | ~           | V 400000 412CH                                                                                                    |      |
| (D arc)                           | ~           | 永 消器 並 기                                                                                                    |      |
|                                   | ÷           |                                                                                                    |      |
| 변의 API 문지                         |             | 臣 差易 步기                                                                                                    |      |
|                                   |             | · 네트워크 보기                                                                                                    |      |
|                                   |             | (1) 領導党 ジバ                                                                                                    |      |
|                                   |             |                                                                                                    |      |
|                                   |             |                                                                                                    | ٢    |
| 10.10.31.10:8080/client/#/templat | te/domaini  | esd50/0/4-5-#2/-118-0860/2412/3330                                                                                                    |      |

#### 2. 템플릿 보기 버튼을 클릭한 화면입니다.

| ABLESTACK                                              |                                            |           |                               |                 |            |        |        | <del>ଅଧ</del> 🖂 🗘 🔌 | admin cloud |
|--------------------------------------------------------|--------------------------------------------|-----------|-------------------------------|-----------------|------------|--------|--------|---------------------|-------------|
| <ul> <li>· 데시보드</li> <li>· 컴퓨트</li> <li>· ·</li> </ul> | ☆ / 행동원 ③ (C 업데이트) 모두 정 () 프로젝트            | )         |                               | URL로 템플릿 등록 + 여 | 검색         |        |        |                     | Q           |
| E 스토리지 V                                               | 이름                                         | 상태        |                               | 하이퍼바이저 ÷        | 크기 수       | 계정 🗧   | 템플릿 형식 | 수 순서                | 0 T         |
|                                                        | A Rocky 9.2 Minimal                        | : • Ready | Rocky Linux 9                 | KVM             | 100.00 GiB | admin  | USER   | ** <b>*</b>         |             |
| 전 비프리 · · · · · · · · · · · · · · · · · · ·            | A Rocky-9-cloudinit                        | : • Ready | Rocky Linux 9                 | KVM             | 100.00 GiB | admin  | USER   | * * • •             |             |
| A iso                                                  | ∆ rocky-mini-init                          | : • Ready | Rocky Linux 9                 | KVM             | 100.00 GiB | admin  | USER   | ** <b>*</b>         |             |
| 🐵 쿠버네티스 ISO                                            | A rocky9-4-minimal-autoscale               | : • Ready | Rocky Linux 9                 | KVM             | 100.00 GiB | admin  | USER   | * * • •             |             |
| 탄 이벤트                                                  | Windows10 Template                         | : • Ready | Windows 10 (64-bit)           | KVM             | 100.00 GiB | admin  | USER   | ***                 |             |
| []] 프로젝트                                               | Windows 2022 Server                        | : • Ready | Windows Server 2022 (64-bit)  | KVM             | 100.00 GiB | admin  | USER   | * * * •             |             |
| A: 역할<br>A: 계정                                         | A Nginx-LB-Template                        | : • Ready | Rocky Linux 9                 | KVM             | 100.00 GiB | admin  | USER   | ***                 |             |
| 면 도메인                                                  | O systemvmtemplate2                        | : • Ready | Debian GNU/Linux 12 (64-bit)  | KVM             | 4.88 GiB   | admin  | SYSTEM |                     |             |
| 血 인프라스트럭쳐 ~                                            | WABLESTACK-Link-Router-Appliance-2-7       | : • Ready | FreeBSD (64-bit)              | KVM             | 100.00 GiB | admin  | VNF    | ***                 |             |
| 🖞 서비스 오퍼링 🗸 🖌                                          | A Rocky Linux 9.5 x86-64 Server Template   | : • Ready | Rocky Linux 9                 | KVM             | 100.00 GiB | admin  | USER   | **                  |             |
| \$\$ 구성 <b>~</b>                                       | Å rocky9.4-cloudinit                       | : • Ready | Rocky Linux 9                 | KVM             | 100.00 GiB | admin  | USER   | ***                 |             |
|                                                        | 🙏 OKD4 Install Manager Template            | : • Ready | Rocky Linux 9                 | KVM             | 100.00 GiB | admin  | USER   | × × • •             |             |
| ( <sup>6</sup> 할당 ·                                    | & Rocky-9.5-hanwha-poc                     | : • Ready | Rocky Linux 9                 | KVM             | 100.00 GiB | admin  | USER   |                     |             |
| 티 API 문서                                               | A Rocky Linux 9.5 x86-64 Server Cloud-Init | : • Ready | Rocky Linux 9                 | KVM             | 100.00 GiB | admin  | USER   |                     | _           |
|                                                        | O SystemVM Template (KVM)                  | : • Ready | Debian GNU/Linux 5.0 (64-bit) | KVM             | 4.88 GiB   | system | SYSTEM | ***                 |             |

# 도메인 상세 탭

1. 도메인 목록 조회에서 확인하고 싶은 도메인 목록을 조회합니다. 도메인에 대한 상세 정보를 확인하는 화면입니다. 이름, 아이디, 경로 등 상세 정보를 확인할 수 있습니다.

| ABLEST/                                          | ACK    |                                                                                                    | ୍ 😌 🖓 🖓 🖓 🖓 vi 🖓 vi vi vi vi vi vi vi vi vi vi vi vi vi     |
|--------------------------------------------------|--------|----------------------------------------------------------------------------------------------------|-------------------------------------------------------------|
| €23 대시보드<br>△ 컴퓨트                                | ~      | ଲି / ହୋଏ ⊚ C ସମାତା≣                                                                                                    | SME \$71 + (2) (3) (4)                                      |
| 소토리지                                             | *<br>* | ି ସାଣ୍ଡ ସାଣ୍ଡ ସା | 도매인 상세 제한 구성제한 삶정 이번트 코멘트                                   |
| 한 이미지<br>한 이벤트<br>[11 프로젝트                       | v      |                                                                                                    | 0/8<br>ROOT<br>0/0/[<br>8/b0/90/-fe2711ef-b88c-0024812ada30 |
| 표 역할<br>유 개정<br>로마 도메인                           |        |                                                                                                    | 경로<br>ROOT<br>제품                                            |
| <ul> <li>血 인프라스트럭쳐</li> <li>☆ 서비스 오퍼링</li> </ul> | ~      |                                                                                                    | 6<br>네트워크 도메인<br>asda                                       |
| (항 구성<br>1월 도구                                   | ~ ~    |                                                                                                    |                                                             |
| (바 함당<br>EI API 문서                               | ~      |                                                                                                    |                                                             |
|                                                  |        |                                                                                                    | _                                                           |
|                                                  |        |                                                                                                    |                                                             |

# 도메인 제한 탭

1. 도메인 목록 조회에서 확인하고 싶은 도메인 목록을 조회합니다. 도메인에 할당된 리소스 제한 정보를 확인할 수 있습니다.

| ABLEST/                                                                                                  | ACK   | ☲ 🖻 기본보기          | く 後々 し 、 の の の の の の の の の の の の の の の の の の                                                                                                    |
|----------------------------------------------------------------------------------------------------|-------|-------------------|----------------------------------------------------------------------------------------------------|
| <ul> <li>····································</li></ul>                                                  | v     | (슈 / 도매인 ③ C 업데이트 | <u>इलस कंग</u> + (2) © (#                                                                                                    |
| <ul> <li>문 스토리지</li> <li>국 네트워크</li> <li>값 이미지</li> <li>값 이벤트</li> <li>1 프로젝트</li> <li>1 프로젝트</li> </ul> | ~ ~ ~ | Q 244 Q           | 도제인 상세 제한 구성제한 설정 아멘트 호멘트<br>71상이신제한 (Unlimited 사용 가능)<br>사용팀 / 제한 : 56 / Unlimited<br>CPU 해한 (Unlimited 사용 가능)<br>사용팀 / 제한 : 209 / Unlimited                                                                             |
| 요) 역할       () 계정       () 도에인       () 한프라스트럭체       () 한프라스트럭체                                         | v     |                   | 예요리 제한(MiB) (Unlimited 사용 가능)<br>사용 편 / 지한 485680 / Unlimited<br>기본 스토리지 제한(GiB) (Unlimited 사용 가능)<br>사용 편 / 지한 8148 / Unlimited 사용 가능)                                                                                   |
| (아) 할당                                                                                                   | ~     |                   | 사용필 / 제한 : 67 / Unlimited<br>Public IP 주소 제한 (Unlimited 사용 가능)<br>사용필 / 제한 : 14 / Unlimited<br>네트워크 제한 (Unlimited 사용 가능)<br>사용필 / 제한 : 6 / Unlimited                                                                      |
| E① API 문서                                                                                                |       |                   | VPC 개환 (Unlimited 사용 가능)           사용됩 / 제한 : 0 / Unlimited           2차 스토리지 제한 (Gib) (Unlimited 사용 가능)           사용필 / 지한 : 1228.3825 / Unlimited           스냅값 재한 (Unlimited 사용 가능)           사용필 / 지한 : 0 / Unlimited |

# 도메인 구성 제한 탭

1. 도메인 목록 조회에서 확인하고 싶은 도메인 목록을 조회합니다. 도메인에 대해 리소스 자원 제한을 설정할 수 있습니다.

| ABLESTACK                                 |                                         | V 🖸 🖓 🖓 admin cloud                                                                                                    |
|-------------------------------------------|-----------------------------------------|----------------------------------------------------------------------------------------------------|
| (2) 대시보드 △ 컴퓨트 ✓                          |                                         | (2000) (2000) (2 |
| 전     스토리지        중     네트워크              | Q 검색 Q                                  | 도계인 상세 제한 구성계환 실정 이벤트 코멘트                                                                                                    |
| 전 이미지 ~                                   |                                         | 최대 사용자 VM<br>-1<br>최대 Public IP 주소                                                                                                    |
| [** 프로젝트<br>A: 역할                         |                                         | · 1<br>최대 불품                                                                                                    |
|                                           | l i i i i i i i i i i i i i i i i i i i | -1<br>최대 소남삿<br>-1                                                                                                    |
| · · · · · · · · · · · · · · · · · · ·     |                                         | 최대 명종및<br>-1<br>Ma 서도 이 그                                                                                                    |
| (한 구성 · · · · · · · · · · · · · · · · · · |                                         | aven mis=n=n=4 -1 -1 ål¢i VPC                                                                                                    |
| (박 할당 · ·                                 |                                         | -1<br>#(II CPU 30) -1                                                                                                    |
|                                           |                                         | ล้เจ ตุษยุ(MB) -1                                                                                                    |
|                                           |                                         | 취대 기본 스토리지(GB)<br>-1<br>최대 2차 스토리지(GB) (2)                                                                                                    |
| L                                         |                                         | · · · · · · · · · · · · · · · · · · ·                                                                                                    |

도메인 설정 탭

1. 도메인 목록 조회에서 확인하고 싶은 도메인 목록을 조회합니다. 도메인에 대한 설정 정보 확인 및 값 변경을 할 수 있습니다.

| ABLEST                                | ACK | ☞ 기본보기                                        |                                                                                                    | 생성 🗸 💽 🤇  | ງ 🐼 | admin cl |
|---------------------------------------|-----|-----------------------------------------------|----------------------------------------------------------------------------------------------------|-----------|-----|----------|
| ····································· | ~   | <ul> <li>술 / 도메인 ③</li> <li>C 업데이트</li> </ul> |                                                                                                    | 도매인 추가    | +   | )0(      |
| 원 스토리지<br>중 네트워크                      | ~   | ି ସଥ୍ୟ<br>ROOT                                | 도매인 상세 제한 구성제한 설정 이번트 코멘트                                                                                                    |           |     |          |
| 조 이미지<br>한 이벤트<br>ጦ 프로젝트              | v   |                                               | 립어w.user.view.all.domain.accounts<br>Determines whether users can view all user accounts within the same domain                          | false     | 2   | C        |
| 트 역할<br>요. 계정                         |     |                                               | api.key.access<br>Determines whether API (api-key/secret-key) access is allowed or not. Editable only by Root Admin.                     | true      |     | C        |
| 관 노매인 규 인프라스트럭쳐 유 서비스 유퍼리             | ×   |                                               | destroy.root.volume.on.vm.destruction Destroys the VM's root volume when the VM is destroyed.                                            | false     |     | C        |
| 3 구성<br>중 구성                          | ~   |                                               | ensive.user.zra Determines whether two factor authentication is enabled or not. This can also be configured at domain level. Idap.basedn | Idise     |     | 0        |
| 원 도구<br>予 할당<br>回 API문서               | ÷   |                                               | Sets the basedn for LDAP Idap.bind.password Sets the bind password for LDAP                                                              |           | 2   | C        |
|                                       |     |                                               | ldap.bind.principal<br>Sets the bind principal for LDAP                                                                                  |           | 2   | C        |
|                                       |     |                                               | ldap.email.attribute<br>Sets the email attribute used within LDAP                                                                        | mail      |     | C        |
|                                       |     |                                               | Idap.firstname.attribute                                                                                                    | givenname |     | C        |

# 도메인 이벤트 탭

1. 도메인 목록 조회에서 확인하고 싶은 도메인 목록을 조회합니다. 도메인에 대한 이벤트 정보를 확인하는 화면입니다. 해당 이벤트에 대한 유형 및 생성일 등 확인할 수 있습니다.

|                  | ACK | · 프 🗇 개본보기 · · · · · · · · · · · · · · · · · · ·                                            | imin cloud     |
|------------------|-----|---------------------------------------------------------------------------------------------|----------------|
| ○ 컴퓨트            | ~   | ି / ହୋଇ ତି C ଅଖାର≣<br>ହୋଇ ବଧ + 2                                                            | 00             |
| 는 스토리지           | Ŷ   | Q 같이 Q 도메인 상세 제한 구성 제한 실정 이번트 코앤트                                                           |                |
| 조 이미지            | ~   | 비 HOOT                                                                                      | ÷ Ŧ            |
| [1] 이벤트          |     | INFO DOMAIN.UPDATE ● Completed 옷 admin admin ROOT 2025. 4. 4. 오전 12:42:50                   |                |
| 표 역할             |     | ERROR DOMAIN.UPDATE ● Completed <mark>&amp; admin admin ROOT</mark> 2025. 4. 4. 오전 12:42:47 |                |
| <i>ম</i> ু সাম্ভ |     | 전체 2 개 항목 중 1-2 표시 < 1 > 10 / 쪽 ∨                                                           |                |
| 단 도메인            | v   |                                                                                             |                |
| 🗂 서비스 오퍼링        | ~   |                                                                                             |                |
| 163 구성           | ~   |                                                                                             |                |
| ∥ 도구             | v   |                                                                                             |                |
| (바 희당            | ~   |                                                                                             |                |
| 빈티 API 문서        |     |                                                                                             |                |
|                  |     |                                                                                             |                |
|                  |     |                                                                                             | ()<br>()<br>() |

## 도메인 코멘트 탭

도메인 목록 조회에서 확인하고 싶은 도메인 목록을 조회합니다. 도메인에 대한 코멘트 정보를 확인하는 화면입니다. 각 사용자 별로 해당 도메인에 대한 코멘트 정보를 조회 및 관리할 수 있습니다.

|                | ACK |                  | <ul> <li>Каки страна</li> <li>Каки страна</li> <li>Каки ст</li></ul> | ) admin clou |
|----------------|-----|------------------|----------------------------------------------------------------------------------------------------|--------------|
| → 내시보느         | ~   | ☆ / 도메인 ③ C 업데이트 | <u> </u>                                                                                                    | 200          |
| 티 스토리지         | ~   |                  |                                                                                                    |              |
| 🛜 네트워크         | ~   | Q 검색 Q           | 도메인 상세 제한 구성제한 설정 이번트 코멘트                                                                                                    |              |
| 그 이미지          | ~   | * ROOT           | 코멘트 (0)                                                                                                    |              |
| · 이벤트          |     |                  | 전체 0 개 방목 중 0-0 표시 < 1 >                                                                                                    |              |
| 이 프로젝트<br>티 역함 |     |                  |                                                                                                    |              |
| A /// M장       |     |                  | · · · · · · · · · · · · · · · · · · ·                                                                                                    |              |
| 5 도메인          |     |                  |                                                                                                    |              |
| ① 인프라스트럭쳐      | v   |                  |                                                                                                    |              |
| 서비스 오퍼링        | ~   |                  |                                                                                                    | 모내기          |
| 구성             | ~   |                  |                                                                                                    |              |
| Ø 도구           | ~   |                  |                                                                                                    |              |
| 19 할당          | ~   |                  |                                                                                                    |              |
| 道 API 문서       |     |                  |                                                                                                    |              |
|                |     |                  |                                                                                                    |              |
|                |     |                  |                                                                                                    |              |
|                |     |                  |                                                                                                    |              |
|                |     |                  |                                                                                                    |              |

# 용어 사전

# ABLESTACK Online Docs